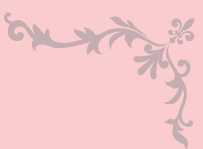

#### Facebook アプリのダウンロードをお願いします。

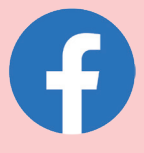

iPhone版App:https://apps.apple.com/jp/app/facebook/id284882215 Android版App:https://play.google.com/store/apps/details?id=com.facebook.katana

### Facebook アプリを開き「登録」をタップ

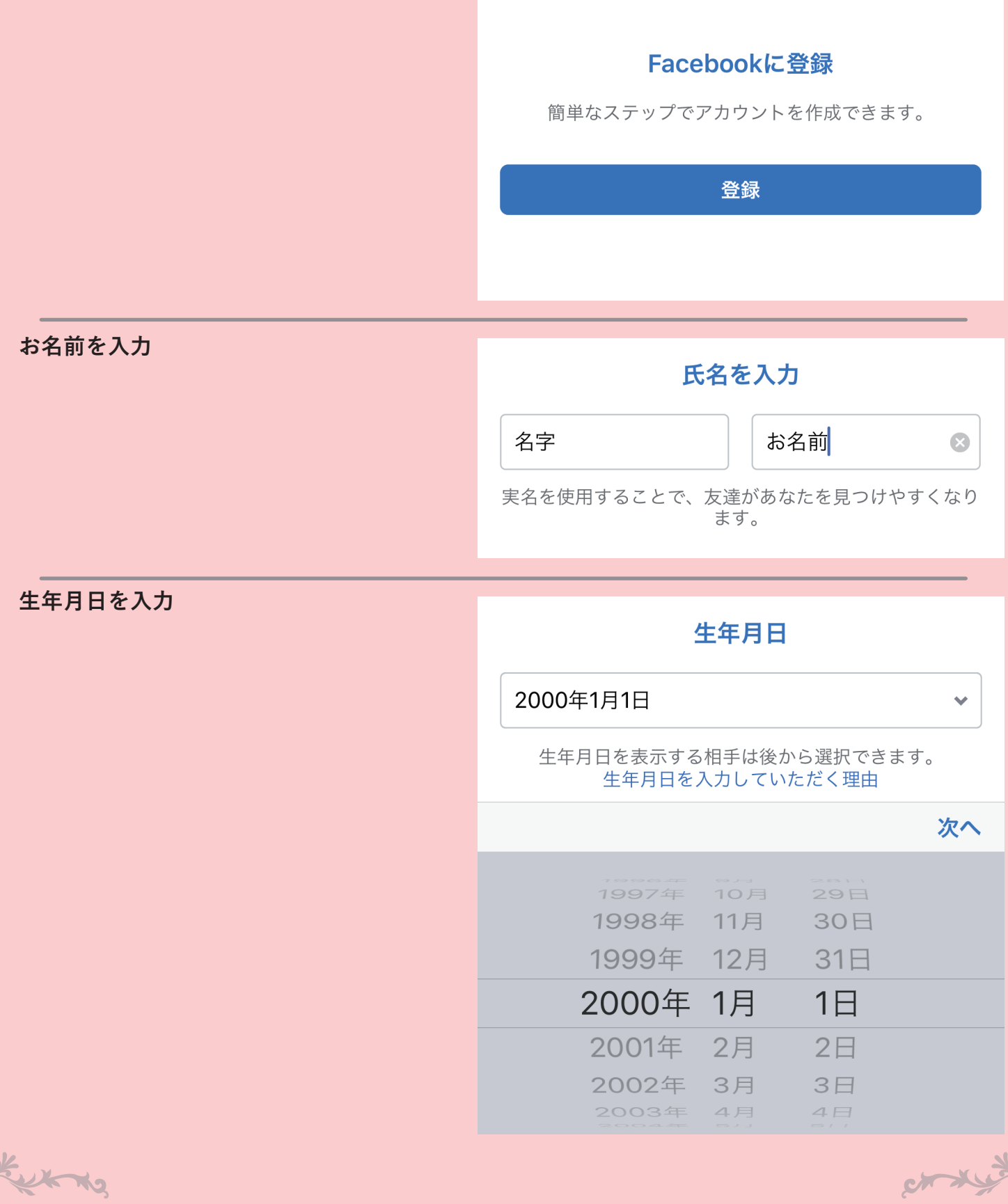

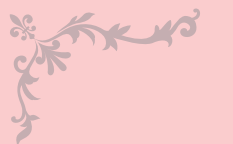

on x

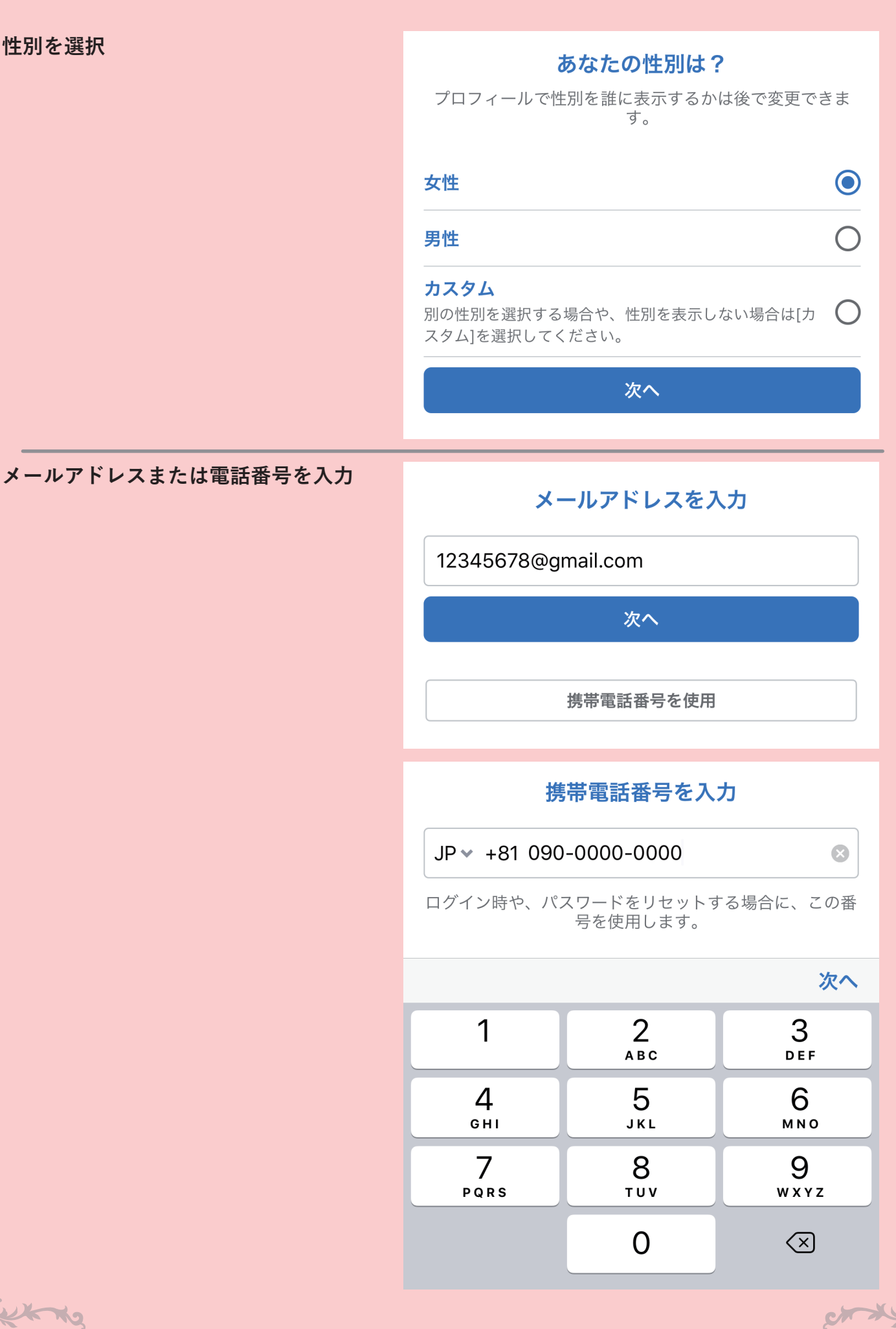

with the

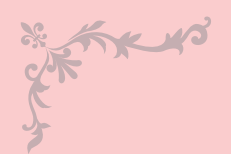

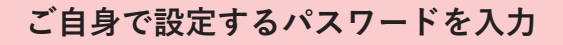

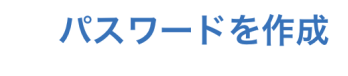

Ex x

 $\mathbf{X}$ 

nininopassword1234

6文字以上の英数字と記号(!や&など)の組み合わせを入力 してください。

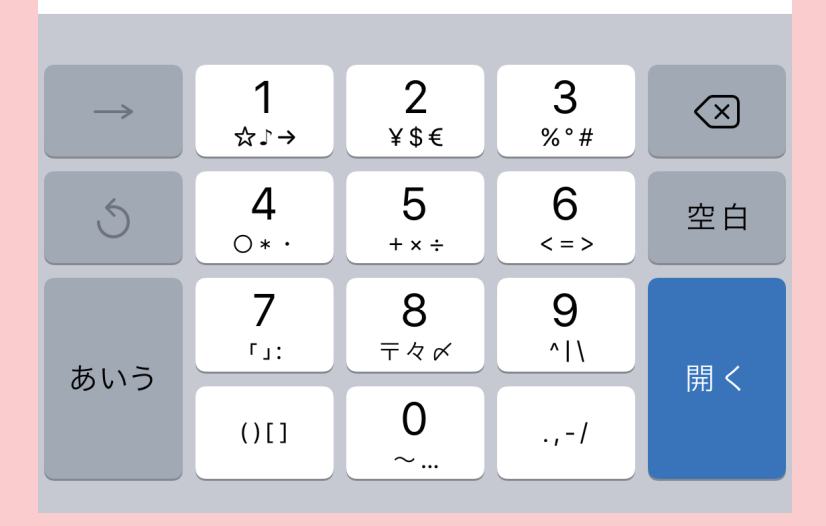

「登録」をタップ

#### 登録を完了

[登録]をタップすることで、利用規約、データに関する ポリシー、Cookieポリシーに同意するものとします。 サービスに関連してFacebookからSMS通知が届くこ とがありますが、これはいつでもオフに設定できま す。

登録

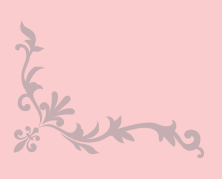

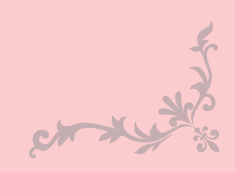

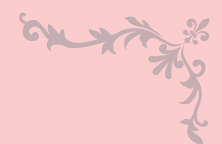

ch .

### Facebook アカウント作成手順

よろしければプロフィール写真を設定ください。

KYS

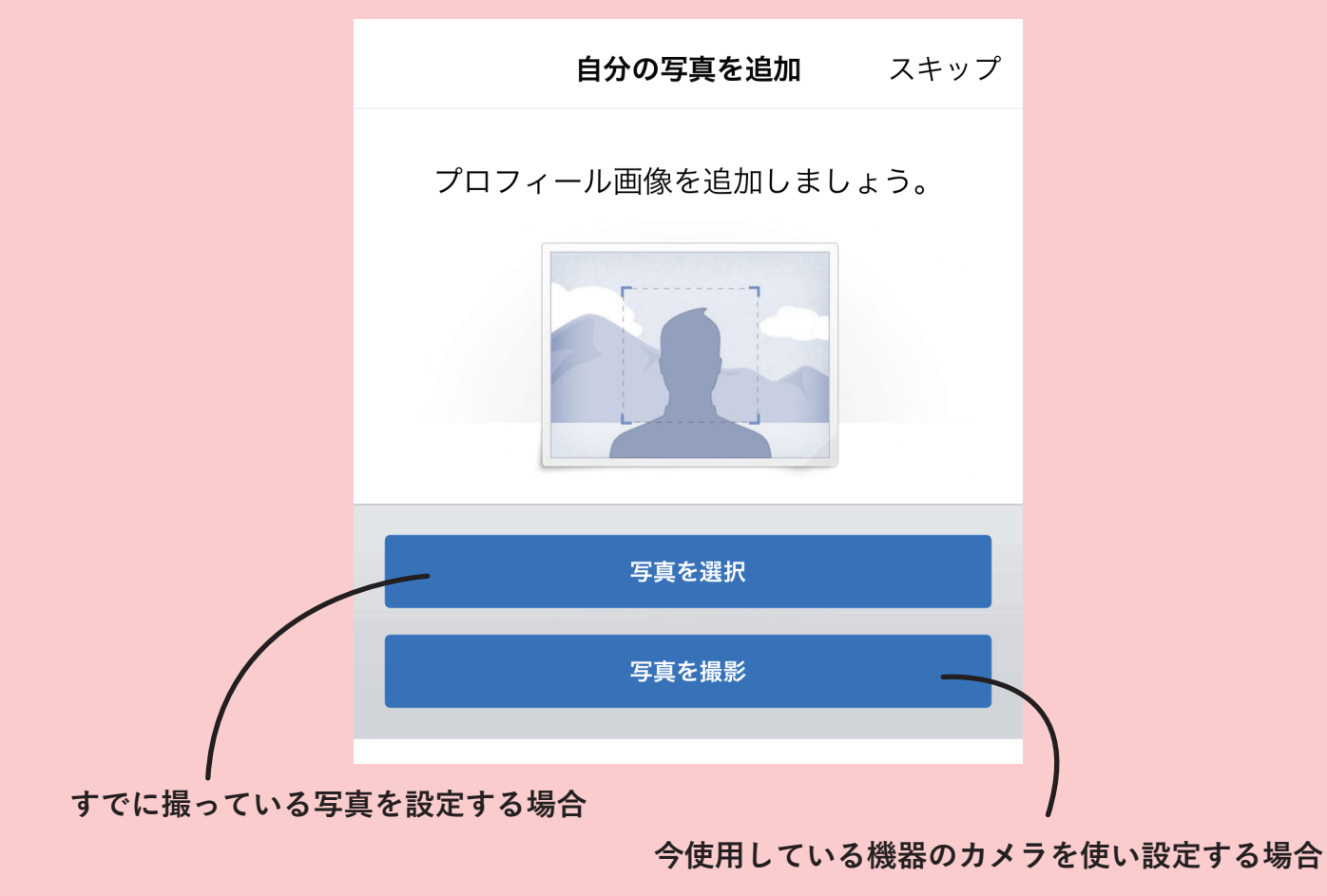

既に Facebook に登録しているお友達がいれば検索をしてみてください。 スキップしていただいても大丈夫です。

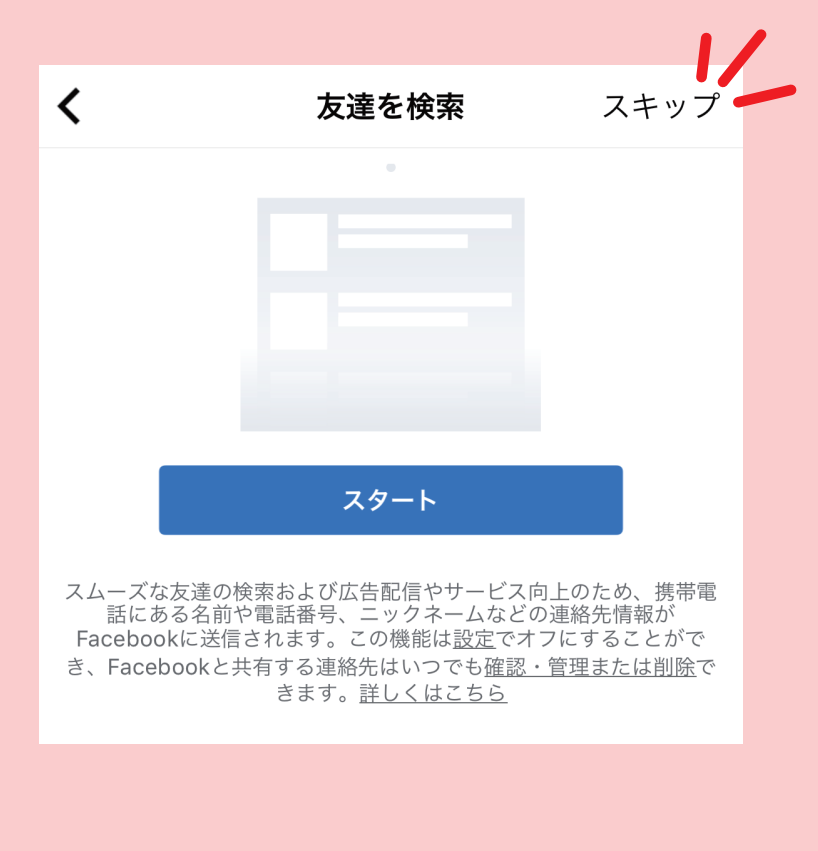

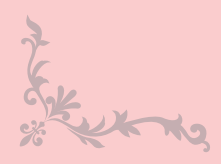

Ch X

ch X

先ほど入力した電話番号のメッセージまたはメールアドレスに認証用コード送られてきます。 そちらを入力して下さい。

x yo

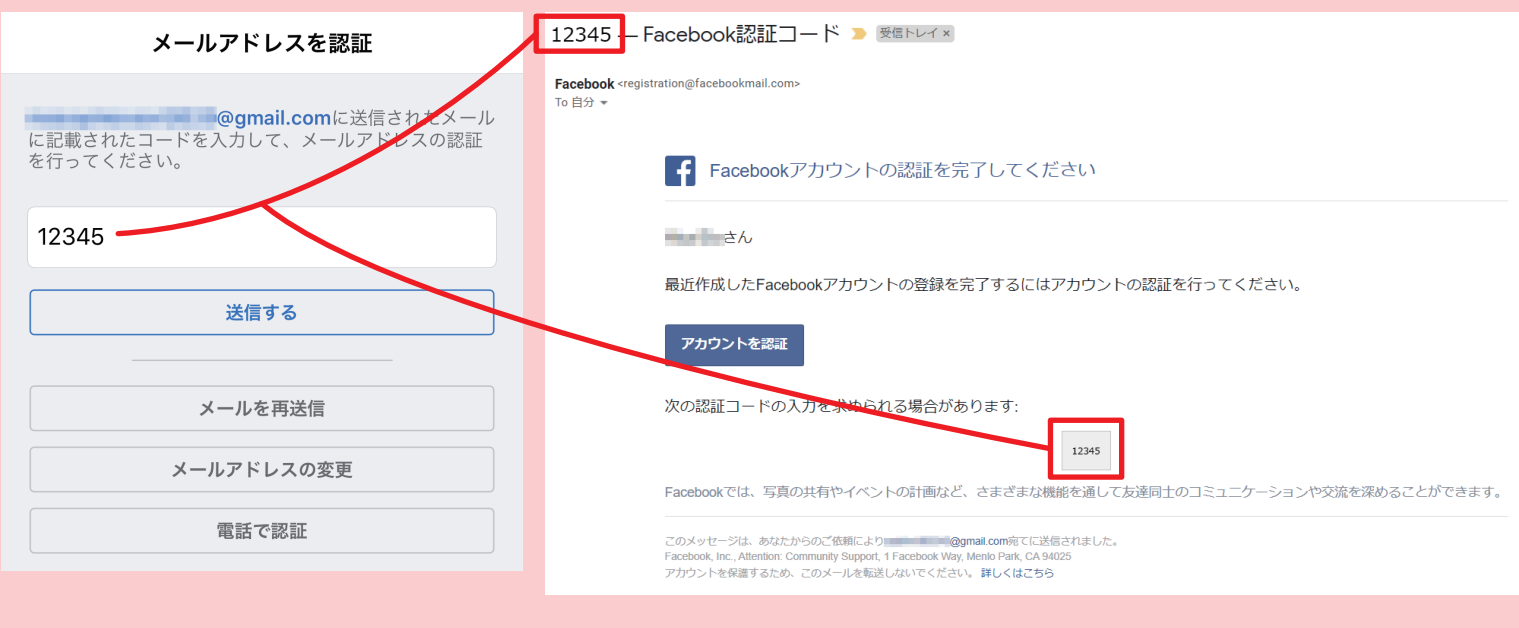

## **、これでアカウント作成完了です!**

Facebookの操作方法などで不明なことがあればこちらのクイックヘルプでご質問ください

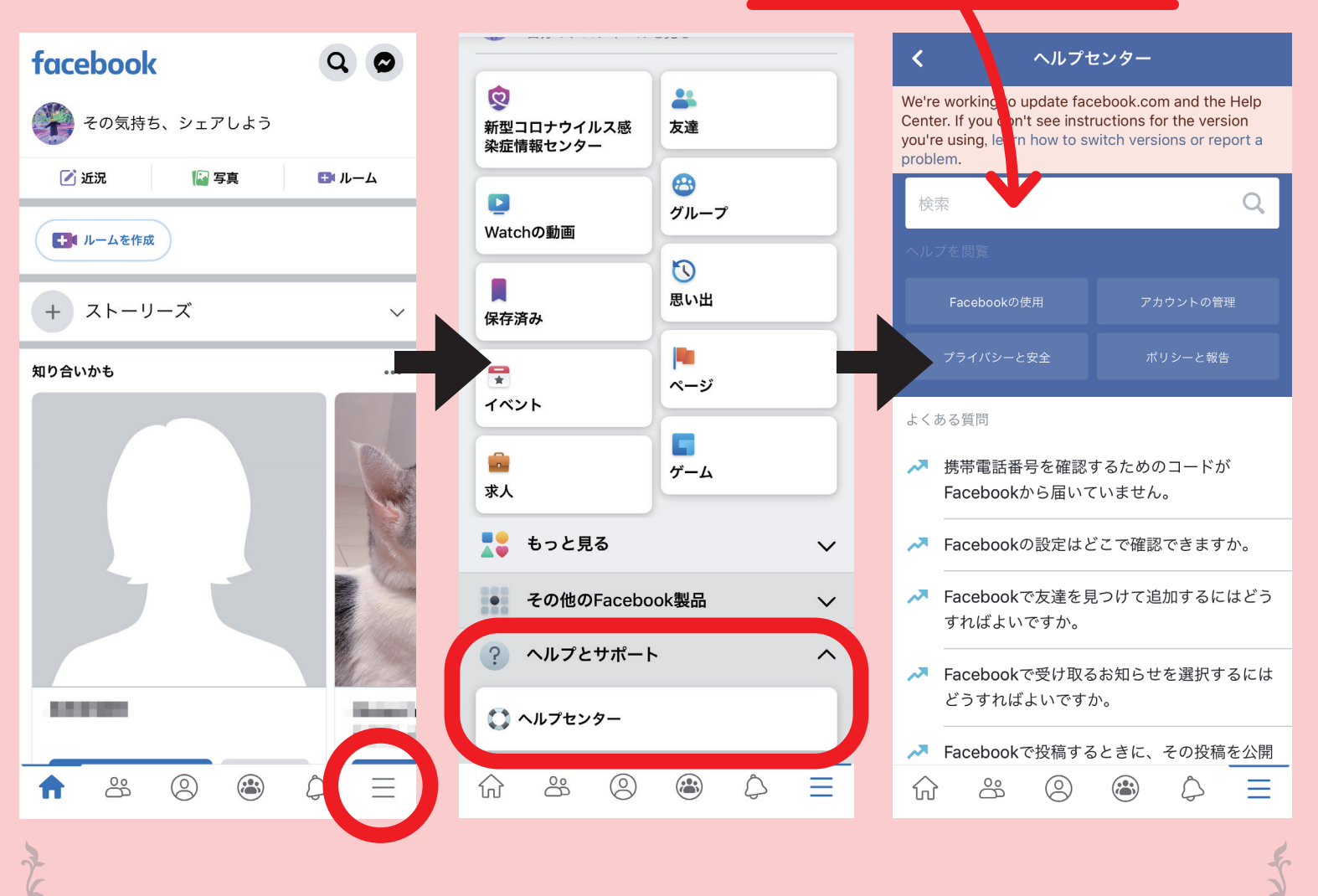

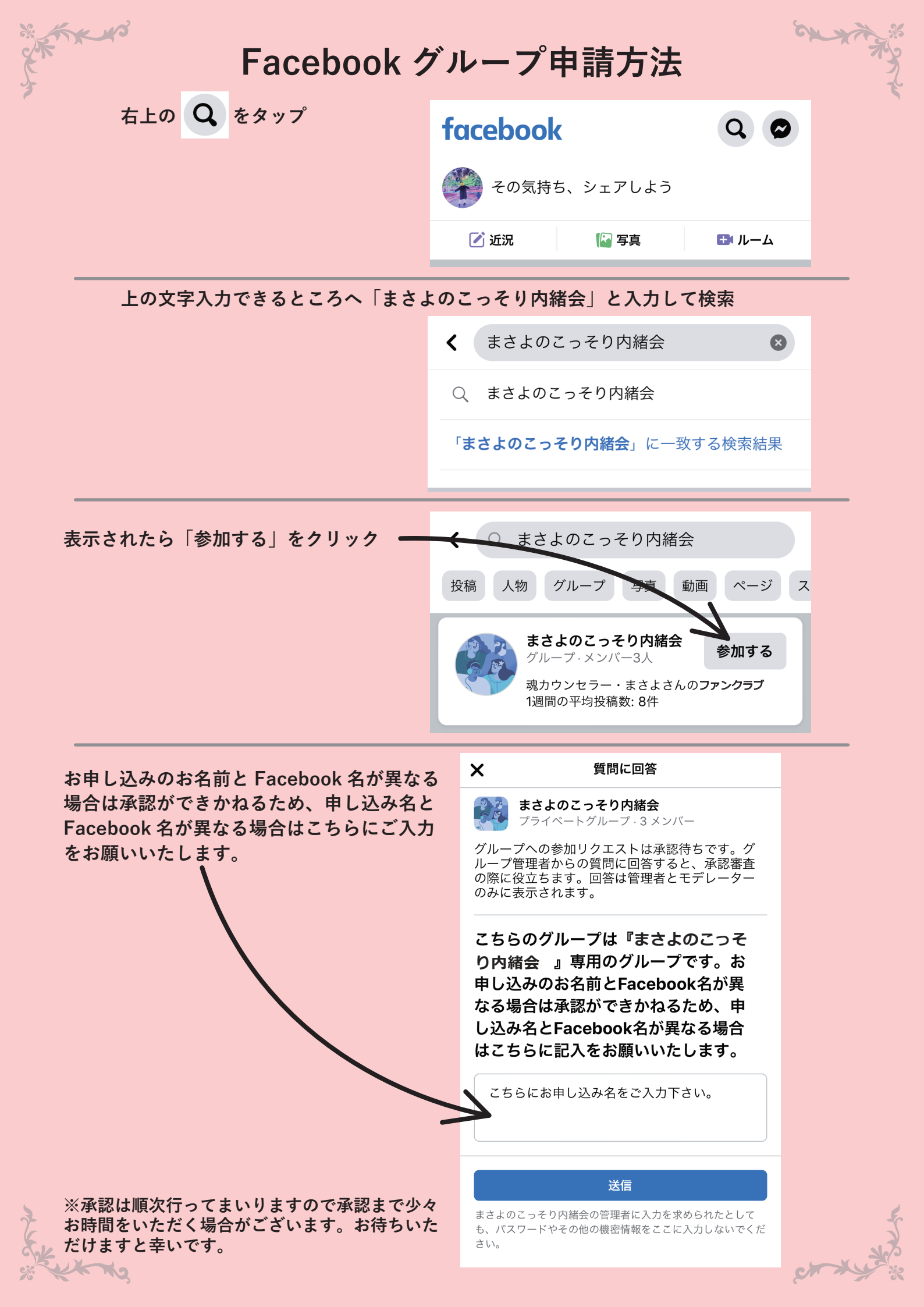